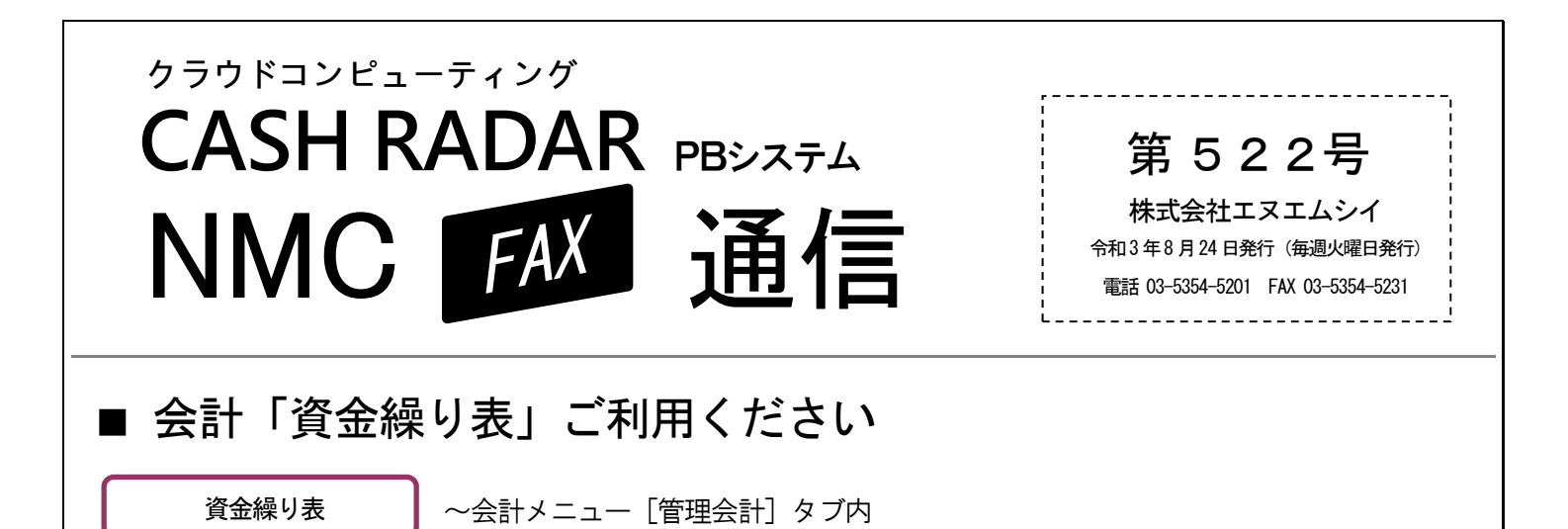

●●● 何をするメニュー?

 現金
 普通預金

 小口現金
 当座預金

PBS [資金繰り表] ではこれら【 資金科目 】の収支実績確認と シミュレーションを行います。

| 2021年   | 7月     | 8月     | 9月     | 10月    |  |
|---------|--------|--------|--------|--------|--|
| 前月繰越    | 1, 868 | 4, 973 | 5, 056 | 5, 151 |  |
| 【経常収入】  |        |        |        |        |  |
| 現金売上    | 511    | 491    | 500    | 500    |  |
| :       |        |        |        |        |  |
| 【経常支出】  |        |        |        |        |  |
| 人件費     | 156    | 158    | 155    | 155    |  |
| :       |        |        |        |        |  |
| 【財務等収入】 |        |        |        |        |  |
| 借入金     | 3000   | 0      | 0      | 0      |  |
| :       |        |        |        |        |  |
| 【財務等支出】 |        |        |        |        |  |
| 借入金返済   | 250    | 250    | 250    | 250    |  |
| :       |        |        |        |        |  |
| 当月収支    | 3, 105 | 83     | 95     | 95     |  |
| 次月繰越    | 4, 973 | 5, 056 | 5, 151 | 5, 246 |  |

7月-8月

すでに仕訳入力が行われてい る月には、その実績値が連動 します。

実績値の再集計、および直接 入力による金額修正も随時行 うことができます。

9月-10月

未来月など仕訳入力が未済の 月では、予定金額を直接入力 することにより、<u>資金繰りのシミ</u> <u>ュレーション</u>を行うことができま す。

<集計対象>

借方・貸方いずれか一方に【資金科目】が使用されている仕訳が資金繰り表へ集計されます。

・現 金10千円/売上高10千円 → 対象。経常収入として10千円が集計される

・売掛金10千円/売上高10千円 → 対象外。借方/貸方いずれにも【資金科目】が使用されていないため

実績値の集計は、各勘定科目にあらかじめ設定された【資金繰項目】に基づいて行われます。

例) 福利厚生費【経常支出(人件費)】、 売掛金【経常収入(売掛金回収)】 短期借入金【借方:財務等支出(借入金返済)、貸方:財務等収入(借入金)】

## すぐにご利用いただけます

項目は全勘定科目に初期設定されておりますので、会計をご利用であれば資金繰り表も<u>すぐにご利用を開始すること</u> <u>ができます</u>。

必要に応じて科目設定メニューの【資金繰項目】欄を確認・設定して下さい。